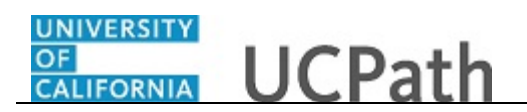

Use this task to approve a direct retro transaction, also known as a salary cost transfer.

## Navigation:

To open a transaction that is pending approval, navigate to your **Worklist** in UCPath and click the appropriate transaction link.

or

Click the transaction link in the system-generated email notification.

| Image: Addbe PDF       Addbe PDF       Image: To Manage: To Manage: To M |                           | ◆   =                                   | FW                      | V: UCPath Direct Retro                     | Transaction Approva                     | I Request - | Message (Plain Text | )                                          | _                       | ē 2         |
|----------------------------------------------------------------------------------------------------|---------------------------|-----------------------------------------|-------------------------|--------------------------------------------|-----------------------------------------|-------------|---------------------|--------------------------------------------|-------------------------|-------------|
| Agrone Agrone   Agrone Agrone   Agrone Agrone   Berly Berly   Berly Berly   Agrone Berly   Agrone Berly   Construction Berly   Berly Berly   Berly                                                                                                    | File Messag               | ge Adobe PD                             | F                       |                                            |                                         |             |                     |                                            |                         | $\diamond$  |
| Detete       Respond       Quick Steps       Tags       Editing       Zoom         n:       Sent:       Wed 7/27/2016 5:56 PM         iett:       PW: UCPath Direct Retro Transaction Approval Request                                                                                                    | Ignore 🗙<br>Junk + Delete | Reply Reply<br>All                      | Forward 🖏 Meeting       | Ave to: ?<br>Team E-mail<br>Reply & Delete | i≩ To Manager<br>✔ Done<br>℁ Create New | *<br>*<br>* | Actions *           | Mark Unread<br>Categorize *<br>Follow Up * | Translate<br>↓ Select ▼ | Zoom        |
| re: Sent: Wed 7/27/2016 5:06 PM PW: UCPath Direct Retro Transaction Approval Request PW: UCPath Direct Retro Transaction Approval Request physic: UCPath Direct Retro Transaction Approval Request UCPath Direct Retro Transaction Approval Request Submitted a Direct Retro transaction for Employee 10000369 in Department 814100 TECHNOLOGY ELIVERY SVS. Please approve it (if appropriate) at your earliest convenience. Thank you. Put may process this transaction at <u>tps://sucs4i.university/ofcalifornia.edu/psp/SUCS4J/EMPLOYEE/HRMS/c/UC_EXTENSIONS.UC_HP_RDIST_REVIEW.GBL? gee=UC_RETRO DISTERTS&amp;Action=U&amp;HP_RUN_CNTL_ID=DR00000000177&amp;OPRID_LAST_UPDT=UC_UCOP_00&amp;CREATION_DT=2016-07-27&amp;PAY_DT=2017-01- I&amp;HP_TRANSACTION_SRC=R  Retention Policy: UCOP E-Mail Management Policy-Inbox (1 year) Expires: 7/27/2017 </u>                                                                                                    | Delete                    | F                                       | Respond                 | Qui                                        | ck Steps                                | Gr          | Move                | Tags 🕞                                     | Editing                 | Zoom        |
| om:<br>ent: Wednesday, July 27, 2016 4:59 PM<br>biget: UCPath Direct Retro Transaction Approval Request<br>submitted a Direct Retro transaction for Employee 10000369 in Department 814100 TECHNOLOGY<br>EUVERY SVS. Please approve it (if appropriate) at your earliest convenience. Thank you.<br>nu may process this transaction at<br>ttps://sucs4i.universityofcalifornia.edu/psp/SUCS4J/EMPLOYEE/HRMS/c/UC EXTENSIONS.UC HP RDIST REVIEW.GBL?<br>geg=UC RETRO DISTERNS&Action=U&HP RUN CNTL ID=DR00000000177&OPRID LAST UPDT=UC UCOP 00&CREATION DT=2016-07-27&PAY DT=2017-01-<br>1&HP TRANSACTION SRC=R<br>his communication was sent via Oracle Workflow Technology. Please do not reply to this email.<br>Retention Policy: UCOP E-Mail Management Policy- Inbox (1 year) Expires: 7/27/2017                                                                                                    | m:<br>bject: FW:          | UCPath Direct Ref                       | tro Transaction Approva | l Request                                  |                                         |             |                     |                                            | Sent: Wed 7/27/2        | 016 5:06 PM |
| om:<br>ent: Wednesday, July 27, 2016 4:59 PM<br>b:<br>ubject: UCPath Direct Retro Transaction Approval Request<br>submitted a Direct Retro transaction for Employee 10000369 in Department 814100 TECHNOLOGY<br>EUVERY SVS. Please approve it (if appropriate) at your earliest convenience. Thank you.<br>xu may process this transaction at<br>ttps://suca4.universityofcalifornia.edu/psp/SUCS4J/EMPLOYEE/HRMS/c/UC_EXTENSIONS.UC_HP_RDIST_REVIEW.GBL?<br>geg=UC_RETRO_DISTERNS&Action=U&HP_RUN_CNTL_ID=DR0000000177&OPRID_LAST_UPDT=UC_UCOP_00&CREATION_DT=2016-07-27&PAY_DT=2017-01-<br>1&HP_TRANSACTION_SRC=R<br>his communication was sent via Oracle Workflow Technology. Please do not reply to this email.<br>Retention Policy: UCOP E-Mail Management Policy-Inbox (1 year)_Expires: 7/27/2017                                                                                                    | ett. 199.                 | ocratii Dirett Kei                      | ITO Mansaction Approva  | rrequest                                   |                                         |             |                     |                                            |                         | l           |
| iom:<br>ent: Wednesday, July 27, 2016 4:59 PM<br>b:<br>ubject: UCPath Direct Retro Transaction Approval Request<br>submitted a Direct Retro transaction for Employee 10000369 in Department 814100 TECHNOLOGY<br>ELIVERY SVS. Please approve it (if appropriate) at your earliest convenience. Thank you.<br>bu may process this transaction at<br>tps://sucs4.universityofcalifornia.edu/psp/SUC54J/EMPLOYEE/HRMS/c/UC_EXTENSIONS.UC_HP_RDIST_REVIEW.GBL?<br>gge=UC_RETRO_DISTERNS&Action=U&HP_RUN_CNTL_ID=DR00000000177&OPRID_LAST_UPDT=UC_UCOP_00&CREATION_DT=2016-07-27&PAY_DT=2017-01-<br>1&HP_TRANSACTION_SRC=R<br>bis communication was sent via Oracle Workflow Technology. Please do not reply to this email.<br>Retention Policy: UCOP E-Mail Management Policy-Inbox (1 year) Expires: 7/27/2017                                                                                                    |                           |                                         |                         |                                            |                                         |             |                     |                                            |                         | [           |
| om:<br>Int: Wednesday, July 27, 2016 4:59 PM<br>int: Wednesday, July 27, 2016 4:59 PM<br>is ubmitted a Direct Retro transaction for Employee 10000369 in Department 814100 TECHNOLOGY<br>ILVERY SVS. Please approve it (if appropriate) at your earliest convenience. Thank you.<br>u may process this transaction at<br>tps://sucs4.luniversityofcalifornia.edu/psp/SUC54./EMPLOYEE/HRMS/c/UC_EXTENSIONS.UC_HP_RDIST_REVIEW.GBL?<br>ge=UC_RETRO_DISTERNS&Action=U&HP_RUN_CNTL_ID=DR0000000177&OPRID_LAST_UPDT=UC_UCOP_00&CREATION_DT=2016-07-27&PAY_DT=2017-01-<br>&HP_TRANSACTION_SRC=R<br>is communication was sent via Oracle Workflow Technology. Please do not reply to this email.<br>Retention Policy: UCOP E-Mail Management Policy - Inbox (I year) Expires: 7/27/2017                                                                                                    |                           |                                         |                         |                                            |                                         |             |                     |                                            |                         |             |
| nt: Wednesday, July 27, 2016 4:59 PM                                                                                                    | om:                       | 100 million (100 million (100 million)) |                         |                                            |                                         |             |                     |                                            |                         |             |
| submitted a Direct Retro Transaction Approval Request<br>submitted a Direct Retro transaction for Employee 1000389 in Department 814100 TECHNOLOGY<br>EUVERY SVS. Please approve it (if appropriate) at your earliest convenience. Thank you.<br>um ay process this transaction at<br>tps://sucal.university/ofcalifornia_edu/psp/SUCS4J/EMPLOYEE/HRMS/c/UC_EXTENSIONS.UC_HP_RDIST_REVIEW.GBL?<br>ge=UC_RETRO DISTERNS&Action=U&HP_RUN_CNTL_ID=DR00000000177&OPRID_LAST_UPDT=UC_UCOP_00&CREATION_DT=2016-07-27&PAY_DT=2017-01-<br>&HP_TRANSACTION_SRC=R<br>is communication was sent via Oracle Workflow Technology. Please do not reply to this email.<br>Retention Policy: UCOP E-Mail Management Policy - Inbox (I year) Expires: 7/27/2017                                                                                                    | nt: Wedneso               | lay, July 27, 201                       | 16 4:59 PM              |                                            |                                         |             |                     |                                            |                         |             |
| biget: UCPath Direct Retro Transaction Approval Request submitted a Direct Retro transaction for Employee 10000369 in Department 814100 TECHNOLOGY LIVERY SVS. Please approve it (if appropriate) at your earliest convenience. Thank you. u may process this transaction at tps://sucs41.universityofcalifornia.edu/psp/SUCS41/EMPLOYEE/HRMS/c/UC_EXTENSIONS.UC_HP_RDIST_REVIEW.GBL? gee=UC_RETRO_DISTERNS&Action=U&HP_RUN_CNTL_ID=DR0000000177&OPRID_LAST_UPDT=UC_UCOP_00&CREATION_DT=2016-07-27&PAY_DT=2017-01- &HP_TRANSACTION_SRC=R  is communication was sent via Oracle Workflow Technology. Please do not reply to this email.  Retention Policy: UCOP E-Mail Management Policy - Inbox (1 year) Expires: 7/27/2017                                                                                                    |                           |                                         |                         |                                            |                                         |             |                     |                                            |                         |             |
| submitted a Direct Retro transaction for Employee 10000369 in Department 814100 TECHNOLOGY<br>ELVERY SVS. Please approve it (if appropriate) at your earliest convenience. Thank you.<br>nu may process this transaction at<br>tps://sucs4j.universityofcalifornia.edu/psp/SUCS4J/EMPLOYEE/HRMS/c/UC EXTENSIONS.UC HP RDIST REVIEW.GBL?<br>ges_UC RETRO DISTERVS&Action=U&HP RUN CNTL ID=DR00000000177&OPRID LAST UPDT=UC UCOP 00&CREATION DT=2016-07-27&PAY DT=2017-01-<br>                                                                                                    | ibject: UCPat             | h Direct Retro                          | Transaction Approva     | al Request                                 |                                         |             |                     |                                            |                         |             |
| submitted a Direct Retro transaction for Employee 10000369       in Department 814100 TECHNOLOGY         ELIVERY SVS. Please approve it (if appropriate) at your earliest convenience. Thank you.       in Department 814100 TECHNOLOGY         Du may process this transaction at tps://jucs4j.university0fcalifornia.edu/psp/SUC54J/EMPLOYEE/HRMS/c/UC_EXTENSIONS.UC_HP_RDIST_REVIEW.GBL?       ge=UC_ERTRO DISTERNS&Action=U&HP_RUN_CNTL_ID=DR00000000177&OPRID_LAST_UPDT=UC_UCOP_00&CREATION_DT=2016-07-27&PAY_DT=2017-01-         I&HP_TRANSACTION_SRC=R       is communication was sent via Oracle Workflow Technology. Please do not reply to this email.         Retention Policy:       UCOP E-Mail Management Policy-Inbox (1 year)       Expires: 7/27/2017                                                                                                    |                           |                                         |                         |                                            |                                         |             |                     |                                            |                         |             |
| submitted a Direct Retro transaction for Employee 10000369 in Department 814100 TECHNOLOGY         ELIVERY SVS. Please approve it (if appropriate) at your earliest convenience. Thank you.         pumay process this transaction at         tips://sus4.unversityofalfinomia.edu/psp/SUCS4J/EMPLOYEE/HRMS/c/UC_EXTENSIONS.UC_HP_RDIST_REVIEW.GBL?         age=UC_RETRO_DISTERNS&Action=U&HP_RUN_CNTL_ID=DR0000000177&OPRID_LAST_UPDT=UC_UCOP_00&CREATION_DT=2016-07-27&PAY_DT=2017-01-         Retention was sent via Oracle Workflow Technology. Please do not reply to this email.         Retention Policy: UCOP E-Mail Management Policy – Inbox (Lyear)         Retention Policy: UCOP E-Mail Management Policy – Inbox (Lyear)         Implicit Review                                                                                                    |                           |                                         |                         |                                            |                                         |             |                     |                                            |                         |             |
| EUVERY SVS. Please approve it (if appropriate) at your earliest convenience. Thank you.<br>bu may process this transaction at<br>ttps://sucs4.universityofcalifornia.edu/psp/SUCS4J/EMPLOYEE/HRMS/c/UC_EXTENSIONS.UC_HP_RDIST_REVIEW.GBL?<br>gez=UC_RERO_DISTERNS&Action=U&HP_RUN_CNTL_ID=DR00000000177&OPRID_LAST_UPDT=UC_UCOP_00&CREATION_DT=2016-07-27&PAY_DT=2017-01-<br>1&HP_TRANSACTION_SRC=R<br>is communication was sent via Oracle Workflow Technology. Please do not reply to this email.<br>Retention Policy: UCOP E-Mail Management Policy=Inbox (1 year)_Expires: 7/27/2017                                                                                                    |                           |                                         | sub                     | omitted a Direct Ret                       | ro transaction for I                    | Employee    | 10000369            | in Department                              | t 814100 TECHNOLOG      | Y           |
| yu may process this transaction at         ttps://sucs4i.universityofcalifornia.edu/psp/SUCS4J/EMPLOYEE/HRMS/c/UC_EXTENSIONS.UC_HP_RDIST_REVIEW.GBL?         gge=UC_RETRO_DISTERNS&Action=U&HP_RUN_CNTL_ID=DR0000000177&OPRID_LAST_UPDT=UC_UCOP_00&CREATION_DT=2016-07-27&PAY_DT=2017-01-         &HP_TRANSACTION_SRC=R         his communication was sent via Oracle Workflow Technology. Please do not reply to this email.         Retention Policy:       UCOP E-Mail Management Policy - Inbox (Lyear)         Expires:       7/27/2017                                                                                                    | ELIVERY SVS.              | Please approv                           | e it (if appropriate) a | at your earliest conv                      | venience. Thank y                       | ou.         |                     |                                            |                         |             |
| Du may process this transaction at<br>tips://uscid.unwersity/orafilformia.edu/psp/SUCS4J/EMPLOYEE/HRMS/c/UC_EXTENSIONS.UC_HP_RDIST_REVIEW.GBL?<br>age=UC_RETRO_DISTERNS&Action=U&HP_RUN_CNTL_ID=DR00000000177&OPRID_LAST_UPDT=UC_UCOP_00&CREATION_DT=2016-07-27&PAY_DT=2017-01-<br>t&HP_TRANSACTION_SRC=R<br>Nis communication was sent via Oracle Workflow Technology. Please do not reply to this email.<br>Retention Policy: UCOP E-Mail Management Policy – Inbox (Lyear) Expires: 7/27/2017                                                                                                    |                           |                                         |                         |                                            |                                         |             |                     |                                            |                         |             |
| tps://sucs4i.university/ofcalifornia.edu/psp/SUCS4/EMPLOYEE/HRMS/c/UC_EXTENSIONS.UC_HP_RDIST_REVIEW.GBL?         tps://sucs4i.university/ofcalifornia.edu/psp/SUCS4/EMPLOYEE/HRMS/c/UC_EXTENSIONS.UC_HP_RDIST_REVIEW.GBL?         tps://sucs4i.university/ofcalifornia.edu/psp/SUCS4/EMPLOYEE/HRMS/c/UC_EXTENSIONS.UC_HP_RDIST_REVIEW.GBL?         tps://sucs4i.university/ofcalifornia.edu/psp/SUCS4/EMPLOYEE/HRMS/c/UC_EXTENSIONS.UC_HP_RDIST_REVIEW.GBL?         tps://sucs4i.university/ofcalifornia.edu/psp/SUCS4/EMPLOYEE/HRMS/c/UC_EXTENSIONS.UC_HP_RDIST_REVIEW.GBL?         tps://sucs4i.university/ofcalifornia.edu/psp/SUCS4/EMPLOYEE/HRMS/c/UC_EXTENSIONS.UC_HP_RDIST_REVIEW.GBL?         tps://sucs4i.university/ofcalifornia.edu/psp/SUCS4/EMPLOYEE/HRMS/c/UC_EXTENSIONS.UC_HP_RDIST_REVIEW.GBL?         tps://sucs4i.university/ofcalifornia.edu/psp/SUCS4/EMPLOYEE/HRMS/c/UC_EXTENSIONS.UC_HP_RDIST_REVIEW.GBL?         tps://sucs4i.university/sucs4i.university/sucs4i.universi                                                                                                    | ou may proce              | ss this transact                        | ion at                  |                                            |                                         |             |                     |                                            |                         |             |
| gge=UC RETRO DISTERNS&Action=U&HP RUN CNTL ID=DR0000000177&OPRID LAST UPDT=UC UCOP 00&CREATION DT=2016-07-27&PAY DT=2017-01-<br>IMP TRANSACTION SRC=R         his communication was sent via Oracle Workflow Technology. Please do not reply to this email.         Retention Policy: UCOP E-Mail Management Policy - Inbox (I year) Expires: 7/27/2017                                                                                                    | tps://sucs4j.             | universityofcali                        | ifornia.edu/psp/SUC     | CS4J/EMPLOYEE/HR                           | MS/c/UC EXTENS                          | IONS.UC     | HP RDIST REVIEW     | N.GBL?                                     |                         |             |
| Is communication was sent via Oracle Workflow Technology, Please do not reply to this email.         Retention Policy:       UCOP E-Mail Management Policy – Inbox (1 year)         Expires:       7/27/2017                                                                                                    | age=UC RETF               | O DISTERNS&                             | Action=U&HP_RUN         | CNTL ID=DR00000                            | 0000177&OPRID L                         | AST UPDT    | =UC UCOP 00&        | CREATION DT=2                              | 016-07-27&PAY DT=2      | 017-01-     |
| is communication was sent via Oracle Workflow Technology. Please do not reply to this email.           Retention Policy:         UCOP E-Mail Management Policy – Inbox (1 year)         Expires:         7/27/2017                                                                                                    | &HP TRANS                 | ACTION SRC=                             | <u>R</u>                |                                            |                                         |             |                     |                                            |                         |             |
| is communication was sent via Oracle Workflow Technology. Please do not reply to this email.           Retention Policy:         UCOP E-Mail Management Policy – Inbox (1 year)           Expires:         7/27/2017                                                                                                    |                           |                                         |                         |                                            |                                         |             |                     |                                            |                         |             |
| lis communication was sent via Oracle Workflow Technology. Please do not reply to this email.           Retention Policy:         UCOP E-Mail Management Policy – Inbox (1 year)           Expires:         7/27/2017                                                                                                    |                           |                                         |                         |                                            |                                         |             |                     |                                            |                         |             |
| Retention Policy: UCOP E-Mail Management Policy – Inbox (1 year) Expires: 7/27/2017                                                                                                    | ais communic              | ation was sent                          | via Oracle Workflow     | / Technology. Pleas                        | e do not reply to t                     | his email.  |                     |                                            |                         |             |
| Retention Policy: UCOP E-Mail Management Policy – Inbox (L year) Expires: 7/27/2017                                                                                                    | iis communic              |                                         |                         |                                            |                                         |             |                     |                                            |                         |             |
| Retention Policy: UCOP E-Mail Management Policy – Inbox (1 year) Expires: 7/27/2017                                                                                                    | iis communic              |                                         |                         |                                            |                                         |             |                     |                                            |                         |             |
| Retention Policy: UCOP E-Mail Management Policy – Inbox (1 year) Expires: 7/27/2017                                                                                                    | ns communic               |                                         |                         |                                            |                                         |             |                     |                                            |                         |             |
| Retention Policy: UCOP E-Mail Management Policy – Inbox (Lyear) Expires: 7/27/2017                                                                                                    | iis communic              |                                         |                         |                                            |                                         |             |                     |                                            |                         |             |
| Retention Policy: UCOP E-Mail Management Policy – Inbox (1 year) Expires: 7/27/2017                                                                                                    |                           |                                         |                         |                                            |                                         |             |                     |                                            |                         |             |
| 9.9                                                                                                    |                           |                                         |                         |                                            |                                         |             |                     |                                            |                         |             |
|                                                                                                    | Retention Polic           | y: UCOP E-Mail I                        | Management Policy – Ini | box (1 year) Expires:                      | 7/27/2017                               |             |                     |                                            |                         |             |
|                                                                                                    | Retention Polic           | y: UCOP E-Mail                          | Management Policy – Ini | box (1 year) Expires:                      | 7/27/2017                               |             |                     |                                            |                         |             |
|                                                                                                    | Retention Polic           | y: UCOP E-Mail I                        | Management Policy – Inl | box (1 year) Expires:                      | 7/27/2017                               |             |                     |                                            |                         |             |
|                                                                                                    | Retention Polic           | y: UCOP E-Mail I                        | Management Policy – Ini | box (1 year) Expires:                      | 7/27/2017                               |             |                     |                                            |                         | 22          |

| Step | Action                                                                         |
|------|--------------------------------------------------------------------------------|
| 1.   | For this example, click the <b>Transaction</b> link in the email notification. |

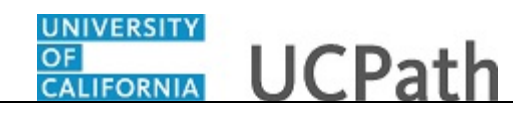

| tro Distribute Earnings Retro Distribut<br>etro Distribution Transaction                   | te Deductions Retro Dist             | ribute Taxes E     | Earnings Messages    | Deduction Mes     | sages Tax | Messages |            |
|--------------------------------------------------------------------------------------------|--------------------------------------|--------------------|----------------------|-------------------|-----------|----------|------------|
| terro Distribution Transaction                                                             |                                      |                    |                      |                   |           |          |            |
| tun Cntl: DR0000000177                                                                     |                                      |                    |                      |                   |           |          |            |
|                                                                                            | Created By:                          | 10,000,00          |                      |                   |           | Created: | 07/27/2016 |
| rans Type: Direct                                                                          | Date of Pay:                         | 01/14/2017         |                      |                   |           |          |            |
| rocessing Initiated<br>tatus:                                                              | Request<br>Status                    | In Progress        |                      |                   |           |          |            |
| heck Earnings                                                                              | Message                              |                    |                      |                   |           |          |            |
| ID<br>Old Data<br>Earning details Job details Old<br>Empl<br>Red# Earnings Code Sub/Object | Redistributing salary exper<br>FAUs. | ises with vacation | taken earnings codes | will not impact d | epartment | roject   | Pers       |
| 1 0 REG 011100                                                                             | 00000637                             | М                  | 721721               | 8141              | 66037     |          |            |
| New Data Earning details Job Details Pos                                                   | ting Accounting Period               |                    |                      |                   |           |          |            |
| Empl Earnings Code New Sub/Of                                                              | bject New Combo Code                 | Location           | Account/CC           | FS Dept           | Fund      | Project  | Sub        |
| (COUR                                                                                      |                                      |                    |                      |                   | 00007     |          |            |
| 1 0 REG 011100                                                                             | 00000637                             | M                  | 721721               | 8141              | 00037     |          |            |

| Step | Action                                                                                                    |
|------|----------------------------------------------------------------------------------------------------|
| 2.   | In this example UCPath displays a warning message because the paycheck involves vacation. Click the <b>OK</b> button. OK |

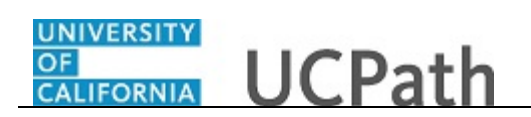

| atro Distribute Earnings       Retro Distribute Deductions       Retro Distribute Taxes       Earnings Messages       Deduction Messages       Tax Messages         Retro Distribute Transaction       Retro Distribute Taxes       Earnings Messages       Deduction Messages       Tax Messages         Run Cnti:       DR0000000177       Created By:       Created:       07/27/2016         Frans Type:       Direct       Date of Pay:       0/11/4/2017         Processing Initiated       Request Status       In Progress         Empl ID       10000369       Lee,Carol       Pay End Date         Company UCS       Pay Group MME       Pay Begin Date       0/01/2016         Pay Run 160229M0X       Off Cycle       Off Cycle       0         ID       Old Accounting Period       Im Project       Sub         Empl Ig details       Job details       Old Accounting Period       Im Project       Sub         ID       ID       000000037       Account/CC       FS Dept       Fund       Project       Sub         I       0 REG       011100       000000037       M       72/12/1       8141       6037       Im Project       Sub                                                                                                    | tro Distribute Earnings         Retro Distribute Deductions         Retro Distribute Taxes         Earnings Messages         Deduction Messages         Tax Messages           etro Distribution Transaction                                                                                                    |                                                                                                    |                                                                                                    |                                                                     |                                                  |                                                          |                                                   |                                                  | Nov                                            | w Window L Help L        | Personalize Page   |  |
|----------------------------------------------------------------------------------------------------|----------------------------------------------------------------------------------------------------|----------------------------------------------------------------------------------------------------|----------------------------------------------------------------------------------------------------|---------------------------------------------------------------------|--------------------------------------------------|----------------------------------------------------------|---------------------------------------------------|--------------------------------------------------|------------------------------------------------|--------------------------|--------------------|--|
| etro Distribution Transaction         Created By:       Created By:       Created:       07/27/216         Created By:       Date of Pay:       01/14/2017         Topcessing       Initiated       Created By:       Created By:       Created:       07/27/216         Initiated       Request in Progress         Initiated       Pay Begin Date 02/01/2016       Pay End Date 02/29/2016         Empl D       10000369       Lee,Carol         Created By:       Off Cycle         Pay Begin Date 02/01/2016       Pay End Date 02/29/2016         Pay End Date 02/01/2016       Pay End Date 02/02/02/02/02/02/02/02/02/02/02/02/02/0                                                                                                    | etro Distribution Transaction         Created By:<br>Date of Pay: 01/14/2017         Created By:<br>Date of Pay: 01/14/2017         Request<br>Status       In Progress         Progress                                                                                                    | ro Distribu                                                                                                    | ite Earnings                                                                                        | Retro Distribute De                                                 | ductions Retro Distr                             | ibute Taxes                                              | Earnings Messages                                 | Deduction Mes                                    | ssages Ta                                      | ax Messages              | r croonaiize r age |  |
| un Cntt:       DR0000000177       Created By:       Created:       07/27/2016         rans Type:       Direct       Date of Pay:       01/14/2017       Created:       07/27/2016         rans Type:       Initiated       Request in Progress       in Progress       Pay End Date 02/29/2016       Pay End Date 02/29/2016                                                                                                    | un Critic       DR0000000177       Created By:       Created By:       Date of Pay:       Difference       Created:       0727200         rans Type:       Initiated       Date of Pay:       01/14/2017       Request:       In Progress       In Progress                                                                                                    | etro Distri                                                                                                    | ibution Transac                                                                                     | tion                                                                |                                                  |                                                          |                                                   |                                                  |                                                |                          |                    |  |
| ans Type:       Direct:       Date of Pay:       0/1/1/2017         recessing       Initiated       Request       In Progress         status       In Progress       In Progress         Initiated       Request       In Progress         Initiated       Request       In Progress         Initiated       Request       In Progress         Initiated       Request       Initiated       Initiated                                                                                                    | ans Type:       Direct:       Date of Pay:       Dir/L2D17         rocessing       Initiated       Request:       In Progress         status:       Pay Begins and Pay:       Progress         rocessing       Initiated       Request:       In Progress         rocessing       Initiated       Request:       In Progress         rocessing       Lee, Carol       Pay Begin Date       0201/2/10       Pay End Date       02/29/201         rocessing       Job details       Old Account/CC       FS Dept       Fund       Project       Sub         rocessing       Sub/Object       Combination Code       Lecation       Account/CC       FS Dept       Fund       Project       Sub         rocessing       Job Details       Optimation Code       Lecation       Account/CC       FS Dept       Fund       Project       Sub         recell       Sub/Object       Posting Code       New Sub/Object       Rev Combo Code       Lecation       Account/CC       FS Dept       Fund       Project       Sub         recell       Genings Code       New Sub/Object       Rev Combo Code       Lecation       Account/CC       FS Dept       Fund       Project       Sub         recell       Gen       O                                                                                                    | un Cntl:                                                                                                    | DR000000017                                                                                         | 77                                                                  | Created By:                                      | at, 1000 (10                                             |                                                   |                                                  |                                                | Created:                 | 07/27/2016         |  |
| rocessing<br>tatus:       Initiated       Request<br>status:       In Progress         In Progress       In Progress         In Progress       In Progress                                                                                                    | racessing<br>tatus:         Initiated         Request<br>status:         In Progress           Initiated           Initiated           Initinited           Initiated <td>ans Type:</td> <td>Direct</td> <td></td> <td>Date of Pay:</td> <td>01/14/2017</td> <td></td> <td></td> <td></td> <td></td> <td></td>                                                                                                    | ans Type:                                                                                                    | Direct                                                                                              |                                                                     | Date of Pay:                                     | 01/14/2017                                               |                                                   |                                                  |                                                |                          |                    |  |
| Park Earning Code         Sub/Object         Park Earning Code         Sub/Object         Park Earning Code         Sub/Object         Park Earning Code         Sub/Object         Park Earning Code         Sub/Object         Park Earning Code         Sub/Object         Park Earning Code         Sub/Object         Park Earning Code         Sub/Object         Continue Code         Code         Sub/Object         Sub/Object <th <="" colspa="6" td=""><td>Park Earnings Code         New Sub/Object         New Sub/Object</td><td>rocessing<br/>tatus:</td><td>Initiated</td><td></td><td>Request<br/>Status</td><td>In Progress</td><td></td><td></td><td></td><td></td><td></td></th> | <td>Park Earnings Code         New Sub/Object         New Sub/Object</td> <td>rocessing<br/>tatus:</td> <td>Initiated</td> <td></td> <td>Request<br/>Status</td> <td>In Progress</td> <td></td> <td></td> <td></td> <td></td> <td></td>                                                                                                    | Park Earnings Code         New Sub/Object         New Sub/Object | rocessing<br>tatus:                                                                                 | Initiated                                                           |                                                  | Request<br>Status                                        | In Progress                                       |                                                  |                                                |                          |                    |  |
| Emplipie       10000399       Lee, Carol         Pay Briel       Pay Briel       <                                                                                                    | Image: Image: I         | ieck Earni                                                                                                    | ngs                                                                                                 |                                                                     |                                                  |                                                          |                                                   |                                                  |                                                |                          |                    |  |
| Ompany         UCS         Pay Group         MME         Pay Begin Date         D201/2016         Pay End Date         D21/2010           Pay Run         160229M0X         I         Off Cycle         Off Cycle         I         Off Cycle         Image: Code         Sub/Object         Combination Code         Location         Account/UCC         FS Dept         Fund         Project         Sub           1         0         REG         011100         000000637         M         721721         8141         66037         Sub                                                                                                    | Ompany         UCS         Pay Group         MME         Pay Begin Date         02/01/2016         Pay End         Pay End         Date         02/01/2016           Pay Run         160/229/00/         U         Off Cycle         Off Cycle         Image: Control of Cycle         Image: Control of Cycle </td <td></td> <td>000000</td> <td>Loo Carol</td> <td></td> <td></td> <td></td> <td></td> <td></td> <td></td> <td></td>                                                                                                    |                                                                                                    | 000000                                                                                              | Loo Carol                                                           |                                                  |                                                          |                                                   |                                                  |                                                |                          |                    |  |
| Pay Run         IOIT Cycle           IOI         IOIT Cycle           IOI         Data         Old Accounting         Old Accounting         Image: Source         Image: Source         Image: Source         Image: Source         Image: Source         Image: Source         Image: Source         Source         Source <t< td=""><td>Off Cycle         Off Cycle         Off Cycle       Off Cycle       Off Cycle       Period       Period</td><td>Empl ID 1</td><td>10000369</td><td>Lee, Galoi</td><td></td><td></td><td></td><td></td><td></td><td></td><td></td></t<>                                                                                          | Off Cycle         Off Cycle         Off Cycle       Off Cycle       Off Cycle       Period       Period                                                                                                    | Empl ID 1                                                                                                    | 10000369                                                                                            | Lee, Galoi                                                          |                                                  |                                                          |                                                   |                                                  |                                                |                          |                    |  |
| In Drawing Strategy Strategy St                                                                                                    | ID UDUE           ID UDUE         UDUE         UDUE         UDUE         UPUE         Period         COL         COL           <th colspan="6</td> <td>Empl ID 1<br/>ompany U</td> <td>JCS Pay Grou</td> <td>up MME</td> <td>Pay Be</td> <td>gin Date 02/01/</td> <td>2016</td> <td>Pay End Da</td> <td>ate 02/29/20</td> <td>16</td> <td></td>                                                                                                    | Empl ID 1<br>ompany U                                                                                                    | JCS Pay Grou                                                                                        | up MME                                                              | Pay Be                                           | gin Date 02/01/                                          | 2016                                              | Pay End Da                                       | ate 02/29/20                                   | 16                       |                    |  |
| Empiring details         Job details         Old Accounting Period         Image           Rcd#         Empirings Code         Sub/Object         Combination Code         Location         Account/CC         FS Dept         Fund         Project         Sub           1         0 REG         011100         000000837         M         721721         8141         66037                                                                                                    | Not over the second to coll the second to coll the sec | Empl ID 1<br>ompany U<br>Pay Run 1                                                                                                    | UUUUJ369<br>JCS Pay Grou<br>160229M0X                                                               | ip MME                                                              | Pay Be                                           | gin Date 02/01/                                          | 2016<br>Cycle                                     | Pay End Da                                       | ate 02/29/20                                   | 16                       |                    |  |
| Empl<br>Rcd#         Employ         Employ         Employ         Employ         Employ         For the second second                                                                                                    | Empl<br>Rcd#         Earnings Code         Sub/Object         Combination Code         Location         Account/CC         FS Dept         Fund         Project         Sub           1         0 REG         01100         00000637         M         721721         8141         66037         V         9         9         9         9         9         9         9         9         9         9         9         9         9         9         9         9         9         9         9         9         9         9         9         9         9         9         9         9         9         9         9         9         9         9         9         9         9         9         9         9         9         9         9         9         9         9         9         9         9         9         9         9         9         9         9         9         9         9         9         9         9         9         9         9         9         9         9         9         9         9         9         9         9         9         9         9         9         9         9         9         9                                                                                                    | Empl ID 1<br>ompany U<br>Pay Run 1<br>ID                                                                                                    | UUUUU369<br>JCS Pay Grou<br>160229M0X                                                               | up MME                                                              | Pay Be                                           | gin Date 02/01/                                          | 2016<br>Cycle                                     | Pay End Da                                       | ate 02/29/20                                   | 16                       | Ba                 |  |
| 1 0 REG 011100 00000637 M 721721 8141 66037                                                                                                    | 1         0         REG         011100         00000637         M         721721         8141         66037           New Doto           Earnings Code         Posting Accumt/C Code         FS Dept         Fund         Project         Sub           1         0         REG         011100         000000637         M         721721         8141         66037           2         0         REG         011100         000000637         M         721721         8141         66037                                                                                                    | Empl ID 1<br>ompany U<br>Pay Run 1<br>ID<br>Old Data<br>Earning c                                                                                                    | JCS Pay Grou<br>I60229M0X<br>details Job def                                                        | tails Old Accou                                                     | Pay Be                                           | gin Date 02/01/                                          | 2016<br>Cycle                                     | Pay End Da                                       | ate 02/29/20                                   | 16                       | Pe                 |  |
|                                                                                                    | New Data         Posting Accounting Period         Image: Posting Accounting Period         Image: Posting Accounting Period         Imag                                                                                                    | Empl ID 1<br>ompany U<br>Pay Run 1<br>ID<br>Old Data<br>Earning C<br>Empl<br>Rcd#                                                                                                    | JCS Pay Grou<br>I60229M0X<br>details Job def                                                        | tails Old Accou                                                     | Pay Be<br>nting Period (ETT)<br>Combination Code | gin Date 02/01/                                          | 2016<br>Cycle<br>Account/CC                       | Pay End Da                                       | ate 02/29/20                                   | 16<br>Project            | Pe                 |  |
| New Data                                                                                                    | Emplo         Job Details         Posting Accounting Period         Immodel         Account/CC         FS Dept         Fund         Project         Sub           1         0         REG         011100         000000637         M         721721         8141         66037           2         0         REG         011100         000000425         M         666553         8131         69828                                                                                                    | Empl ID 1<br>ompany U<br>Pay Run 1<br>ID<br>Old Data<br>Earning C<br>Empl<br>Rcd#                                                                                                    | JCS Pay Grou<br>I60229M0X<br>details Job def<br>Earnings Code<br>0 REG                              | tails Old Accou                                                     | Pay Be                                           | gin Date 02/01/                                          | 2016<br>Cycle<br>Account/CC<br>721721             | Pay End Da                                       | ete 02/29/20                                   | 16<br>Project            | Pe                 |  |
| Earning details Job Details Posting Accounting Period                                                                                                    | Empl<br>Red#         Empl<br>Edf         Empl<br>Sed         New Sub/Object         New Combo Code         Location         Account/CC         FS Dept         Fund         Project         Sub           1         0 REG         011100         000000637         M         721721         8141         66037           2         0 REG         011100         000000425         M         666553         8131         69828                                                                                                    | Empl ID 1<br>ompany L<br>Pay Run 1<br>ID<br>Old Data<br>Earning C<br>Empl<br>Rcd#<br>1<br>New Data                                                                                                    | JCS Pay Grou<br>I60229M0X<br>details Job det<br>Earnings Code<br>0 REG<br>a                         | tails Old Accou                                                     | Pay Be                                           | gin Date 02/01/                                          | 2016<br>Cycle<br>Account/CC<br>721721             | Pay End Da                                       | Fund<br>66037                                  | 16<br>Project            | Pe                 |  |
| Empl<br>Rcd# Earnings Code New Sub/Object New Combo Code Location Account/CC FS Dept Fund Project Sub                                                                                                    | 1 0 REG 011100 00000637 M 721721 8141 66037                                                                                                    | Empl ID 1 ompany L Pay Run 1 ID Old Data Earning C Empl Rcd# 1 New Data Earning G                                                                                                    | details Job De<br>details Job del<br>earnings Code<br>0 REG<br>a<br>details Job De                  | talis Old Accou<br>Sub/Object<br>011100                             | Pay Be                                           | gin Date 02/01/                                          | 2016<br>Cycle<br>Account/CC<br>721721             | Pay End Da                                       | Fund<br>66037                                  | 16<br>Project            | Pe                 |  |
|                                                                                                    | 2 0 REG 011100 00000425 M 666553 8131 69828                                                                                                    | Empl ID 1 ompany U Pay Run 1 D Old Data Earning C Empl Rcd# 1 New Data Earning C Empl Rcd#                                                                                                    | details Job det<br>a details Job det<br>Earnings Code<br>0 REG<br>a details Job De<br>Earnings Code | tails Old Accou<br>Sub/Object<br>011100                             | Pay Be                                           | gin Date 02/01/<br>off<br>Location<br>M<br>Location      | 2016<br>Cycle<br>Account/CC<br>721721             | Pay End Da<br>FS Dept<br>8141<br>FS Dept         | Fund<br>66037<br>Fund                          | Project Project          | Pe<br>Sub          |  |
| 1 0 REG 011100 00000637 M 721721 8141 66037                                                                                                    |                                                                                                    | Empl ID 1<br>ompany U<br>Pay Run 1<br>ID<br>Old Data<br>Earning C<br>Empl<br>Rcd#<br>New Data<br>Earning C                                                                                                    | details Job det<br>Earnings Code<br>0 REG<br>a<br>Earnings Code<br>0 REG<br>Code<br>0 REG           | tails Old Accou<br>Sub/Object<br>011100<br>New Sub/Object<br>011100 | Pay Be                                           | gin Date 02/01/<br>off<br>Location<br>M<br>Location<br>M | 2016<br>Cycle Account/CC 721721 Account/CC 721721 | Pay End Da<br>FS Dept<br>8141<br>FS Dept<br>8141 | ete 02/29/20<br>Fund<br>66037<br>Fund<br>66037 | 16<br>Project<br>Project | Pe<br>Sub<br>Sub   |  |

| Step | Action                                                                                                    |
|------|----------------------------------------------------------------------------------------------------|
| 3.   | The <b>Review Retro Distribution</b> component displays detail for the retro distribution transaction. UCPath uses only the first tab, <b>Retro Distribute Earnings</b> . |
|      | As you review a transaction in UCPath, refer to your local business process, which may include specific approval guidelines.                                              |
| 4.   | The header of the <b>Check Earnings</b> section displays the employee, pay group and pay period details.                                                                  |
| 5.   | The <b>Old Data</b> section displays the original earnings, job and accounting period information for the pay period.                                                     |
| 6.   | The <b>New Data</b> section displays the modified earnings, job and accounting period information for the pay period.                                                     |
|      | Compare the information in the <b>Old Data</b> and the <b>New Data</b> sections during your review.                                                                       |
| 7.   | If necessary, scroll right to display additional fields.                                                                                                    |
|      | Click the scroll bar.                                                                                                    |
|      | >                                                                                                    |

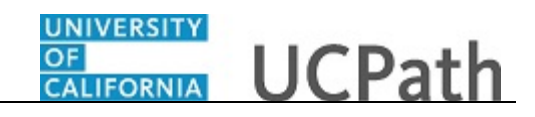

| Favorites - | Main Men     | u <b> →</b> →  | Payroll for North Ame              | erica 🔹 > Payroll    | Distribution - >  | UC Customizations      | ▼ > Review Re    | tro Distrib | oution         |             |
|-------------|--------------|----------------|------------------------------------|----------------------|-------------------|------------------------|------------------|-------------|----------------|-------------|
| OBAC        | 1 6          |                |                                    |                      | Home              | e Worklist             | MultiChannel Co  | nsole       | Add to Favorit | es Sign out |
|             | .Le          |                |                                    |                      |                   |                        |                  |             |                |             |
| s Messages  | Deduction Me | Ne<br>ssages T | w Window   Help   P<br>ax Messages | 'ersonalize Page   📰 | -                 |                        |                  |             |                |             |
|             |              |                | Created:                           | 07/27/2016           |                   |                        |                  |             |                |             |
|             |              |                |                                    |                      |                   |                        | Find   View Al   | I Firs      | t 🕚 1 of 3 🔮   | Last        |
|             | Pay End D    | ate 02/29/20   | 116                                | Perso                | nalize   Find   🔄 | First 🕚                | 1 of 1 🛞 Last    |             |                |             |
| ount/CC     | FS Dept      | Fund           | Project                            | Sub                  | GL Bus Unit       | Earnings               |                  |             |                |             |
| 721         | 8141         | 66037          |                                    |                      | UCOPF             |                        | 10416.67         |             |                |             |
|             |              |                |                                    |                      |                   | Personalize            | Find   💷   🔜     | First (     | ) 1-2 of 2 🛞 L | .ast        |
| Account/CC  | FS Dept      | Fund           | Project                            | Sub                  | GL Bus Unit       | New Earnings<br>Amount | Apply Work Study |             |                |             |
| 721721      | 8141         | 66037          |                                    |                      | UCOPF             | 5208.34                |                  |             |                |             |
| 66553       | 8131         | 69828          |                                    |                      | UCOPF             | 5208.33                |                  |             |                |             |
|             |              |                | Total                              |                      |                   |                        |                  |             | 104            | 416.67      |
|             |              |                | Balance                            |                      |                   |                        |                  |             |                | 0.00        |
|             |              |                |                                    |                      |                   |                        |                  |             |                |             |

| Step | Action                                                                                                    |
|------|----------------------------------------------------------------------------------------------------|
| 8.   | Notice in this example there are multiple rows in the <b>Check Earnings</b> section, indicated by <b>1 of 3</b> in the section header. This indicates multiple pay periods are included in the transaction.                  |
|      | UCPath automatically displays the first row of data. Click the <b>View All</b> functionality to review all transactions or click the <b>Show next row</b> and <b>Show previous row</b> buttons to navigate through the rows. |
|      | For this example, click the <b>View All</b> link to display all rows.                                                                                                    |

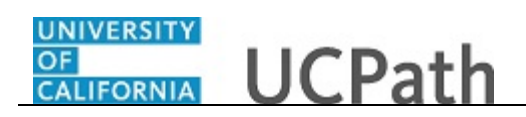

| Favorites -        | Main Menu 🗸     | > Payroll for   | North America | <ul> <li>Payro</li> </ul> | oll Distribution 👻             | > UC Customizat  | ions 👻 >   | Review Retro     | Distribution           |            |       |
|--------------------|-----------------|-----------------|---------------|---------------------------|--------------------------------|------------------|------------|------------------|------------------------|------------|-------|
|                    | .e <sup>.</sup> |                 |               |                           | 1                              | Home Worklist    | t Mult     | iChannel Console | e Add to Favori        | ites Sig   | gn ou |
| Retro Distril      | bute Taxes Ea   | Imings Messages | Deduction Mes | New<br>ssages Ta          | v Window   Help<br>ax Messages | Personalize Page |            |                  |                        |            |       |
| reated By:         | 0,007,0         |                 |               |                           | Created                        | l: 07/27/2016    |            |                  |                        |            |       |
| te of Pay: 0       | )1/14/2017      |                 |               |                           |                                |                  |            |                  |                        |            |       |
| equest li<br>tatus | n Progress      |                 |               |                           |                                |                  |            |                  |                        |            |       |
|                    |                 |                 |               |                           |                                |                  |            |                  |                        | Find 1     | View  |
| od 💷               |                 |                 |               |                           |                                | Pe               | ersonalize | Find   🗖   🧱     | First 🕚 1 of           | 1 🕑 Last   |       |
| bination Code      | Location        | Account/CC      | FS Dept       | Fund                      | Project                        | Sub              | G          | JL Bus Unit      | Earnings               |            |       |
| 100637             | М               | 721721          | 8141          | 66037                     |                                |                  | U          | JCOPF            |                        | 10416.67   |       |
|                    |                 |                 |               |                           |                                |                  |            |                  | Personalize            | Find   🔄   |       |
| Period TTT         | Location        | Account/CC      | FS Dept       | Fund                      | Project                        | Sub              |            | GL Bus Unit      | New Earnings<br>Amount | Apply Work | Stud  |
| 0637               | м               | 721721          | 8141          | 66037                     |                                |                  |            | UCOPF            | 5208.3                 | 4          |       |
| 0425               | М               | 666553          | 8131          | 69828                     |                                |                  |            | UCOPF            | 5208.3                 | 3          |       |
|                    |                 |                 |               |                           | Total<br>Balance               |                  |            |                  |                        |            |       |
| /                  |                 | _               |               | _                         |                                |                  |            |                  |                        |            | >     |

| Step | Action                                                        |
|------|---------------------------------------------------------------|
| 9.   | Scroll down to display each pay earrings distribution change. |
|      | Click the scroll bar.                                         |

|               | in Duto Color | Cycle      | r uy chu c | 03/3/120 |         |            |               |             |                        |                  |
|---------------|---------------|------------|------------|----------|---------|------------|---------------|-------------|------------------------|------------------|
| iod 💷         |               |            |            |          |         | Personaliz | ze   Find   🗖 | 📕 First 🤇   | 🖲 1-3 of 3 🛞 Last      |                  |
| bination Code | Location      | Account/CC | FS Dept    | Fund     | Project | Sub        | GL            | Bus Unit    | Earnings               |                  |
| 00637         | М             | 721721     | 8141       | 66037    |         |            | UC            | OPF         | 7543.0                 | 9                |
| 00637         | М             | 721721     | 8141       | 66037    |         |            | UC            | OPF         | 2394.6                 | 5                |
| 00637         | М             | 721721     | 8141       | 66037    |         |            | UC            | OPF         | 478.9                  | 3                |
| Period [::::  | •             |            |            |          |         |            |               | Per         | sonalize   Find   🔄    | First 🤄          |
| mbo Code      | Location      | Account/CC | FS Dept    | Fund     | Project |            | Sub           | GL Bus Unit | New Earnings<br>Amount | Apply Work Study |
| 637           | м             | 721721     | 8141       | 66037    |         |            |               | UCOPF       | 3771.55                |                  |
| 425           | м             | 666553     | 8131       | 69828    |         |            |               | UCOPF       | 3771.54                |                  |
| 637           | м             | 721721     | 8141       | 66037    |         |            |               | UCOPF       | 2394.65                |                  |
| 637           | м             | 721721     | 8141       | 66037    |         |            |               | UCOPF       | 478.93                 |                  |
|               |               |            |            |          | Total   |            |               |             |                        |                  |
|               |               |            |            |          | Balance |            |               |             |                        |                  |
|               |               |            |            |          |         |            |               |             |                        |                  |
|               |               |            |            |          |         |            |               |             |                        |                  |

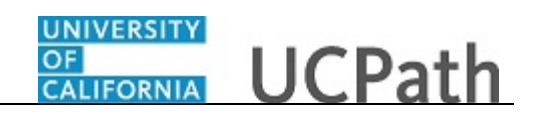

| <b>L</b>       |                                                                                   |
|----------------|-----------------------------------------------------------------------------------|
| 10. In th      | his example the second pay period is March 2016.                                  |
| 11. After peri | er you review the pay period changes, scroll down to display the next pay<br>iod. |

|                                       | Main Menu -                         | > Payroll fo          | r North America 👻 🚿        | Payroll Distribut | ion                   | omizations 🗸<br>Vorklist 🕴 🕴 | <ul> <li>Review R</li> <li>JultiChannel Co</li> </ul> | etro Distribution | Favorites I | Sign o   |
|---------------------------------------|-------------------------------------|-----------------------|----------------------------|-------------------|-----------------------|------------------------------|-------------------------------------------------------|-------------------|-------------|----------|
| Empl ID 11<br>Company U<br>Pay Run 14 | 0000369<br>JCS Рау Grou<br>60430M0X | Lee,Carol<br>IP MME   | Pay Be                     | gin Date 04/01/2  | 2016<br>C <b>ycle</b> | Pay End                      | Date 04/30/2                                          | D16               |             |          |
| Old Data                              |                                     |                       |                            |                   |                       |                              |                                                       |                   | Personalize | e   Find |
| Earning d                             | letails Job det                     | ails Old Accou        | nting Period               |                   |                       |                              |                                                       |                   |             |          |
| Empl<br>Rcd#                          | Earnings Code                       | Sub/Object            | Combination Code           | Location          | Account/CC            | FS Dept                      | Fund                                                  | Project           | Sub         |          |
| 1 (                                   | 0 REG                               | 011100                | 00000637                   | М                 | 721721                | 8141                         | 66037                                                 |                   |             |          |
| 2 (                                   | 0 VAC                               | 011950                | 00000637                   | М                 | 721721                | 8141                         | 66037                                                 |                   |             |          |
| Earning d<br>Empl<br>Rcd#             | Earnings Code                       | New Sub/Object        | New Combo Code             | Location          | Account/CC            | FS Dep                       | t Fund                                                | Project           | S           | ub       |
| 1                                     | 0 REG                               | 011100                | 00000637                   | м                 | 721721                | 8141                         | 66037                                                 |                   |             |          |
| 2                                     | 0 REG                               | 011100                | 000000425                  | м                 | 666553                | 8131                         | 69828                                                 |                   |             |          |
| 3                                     | 0 VAC                               | 011950                | 000000637                  | М                 | 721721                | 8141                         | 66037                                                 |                   |             |          |
| (                                     | Check Balance                       |                       |                            |                   |                       |                              |                                                       | Total<br>Balance  |             |          |
| quester Cor                           | mments<br>ne transfers from U       | JCOP to UCPath fo     | r Feb 2016 - April 2016    |                   |                       |                              |                                                       |                   |             |          |
| limit the nu<br>Question              | umber of salary co<br>maire         | st transfers in the f | uture, please refer to loo | al Cost Transfer  | Policy and Procedur   | es.                          |                                                       |                   |             |          |
| pand/Collap                           | ose All                             |                       |                            |                   |                       |                              |                                                       |                   |             | ×        |
|                                       |                                     |                       |                            |                   |                       |                              |                                                       |                   |             | >        |

| Step | Action                                                                             |
|------|------------------------------------------------------------------------------------|
| 12.  | In this example the third pay period is April 2016.                                |
| 13.  | After you review all of the transaction details, scroll to the bottom of the page. |
|      | chek die seron bal.                                                                |

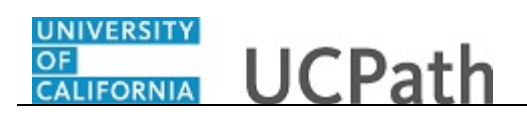

| Favorites -      | Main Menu + >> Payroll for North America +>> Payroll Distribution +>> UC Customizations +>> Review Retro Distribution   |   |
|------------------|----------------------------------------------------------------------------------------------------|---|
|                  | Home Worklist MultiChannel Console Add to Favorites Sign ou                                                             | t |
| ORACL            |                                                                                                    |   |
|                  | Batance                                                                                                    | - |
| Requester Cor    | mments                                                                                                    | ^ |
| Processing tim   | he transfers from UCOP to UCPath for Feb 2016 - April 2016                                                              |   |
|                  |                                                                                                    |   |
| To limit the nu  | imber of salary cost transfers in the future, please refer to local Cost Transfer Policy and Procedures                 |   |
| Question         | mere e sams soor amongen in the familie, produce refer to focul over familier refer y and reconcilier.                  |   |
|                  |                                                                                                    |   |
| Expand/Collap    | se All                                                                                                    |   |
| Justification    |                                                                                                    |   |
| Document         | Add Attachment View Attachment Delete Attachment                                                                        |   |
| Upload           |                                                                                                    |   |
|                  | Approver document upload                                                                                                |   |
| *Reason Cod      | de Align Salary to Effort                                                                                               |   |
|                  |                                                                                                    |   |
|                  |                                                                                                    |   |
|                  | Approve Deny                                                                                                    |   |
|                  | Campus Approvers                                                                                                    |   |
|                  | Run Cntl: DR00000000177 Updated Bv: UC UCOP 00 Created: 2016-07-27 Date of Pay: 2017-01-14 Trans 5                      |   |
|                  | Campus Approvers                                                                                                    |   |
|                  | Pending                                                                                                    |   |
|                  | Multiple Approvers     GL Transactions Approver 2                                                                       |   |
|                  |                                                                                                    | - |
| Comment          |                                                                                                    |   |
|                  |                                                                                                    |   |
| Cours .          | Delvine la Cearach R II Malifi                                                                                          |   |
| Save Q           | Retuin to Search I Noniy                                                                                                |   |
| Retro Distribute | Earnings   Retro Distribute Deductions   Retro Distribute Taxes   Earnings Messages   Deduction Messages   Tax Messages | ~ |
| <                | >                                                                                                    |   |

| Step | Action                                                                                                    |  |  |  |  |  |
|------|----------------------------------------------------------------------------------------------------|--|--|--|--|--|
| 14.  | Review the <b>Requester Comments</b> for details about the transaction.                                                                                                  |  |  |  |  |  |
| 15.  | Review the <b>Reason Code</b> field.                                                                                                    |  |  |  |  |  |
| 16.  | If necessary, review the Questionnaire section.                                                                                                    |  |  |  |  |  |
|      | <b>Note:</b> Requesters are required to complete the questionnaire fields for high-risk transactions, but can optionally complete the questionnaire for any transaction. |  |  |  |  |  |
| 17.  | Review attachments, if provided by the Requester. You can also add an attachment in the <b>Approver document upload</b> section, if needed.                              |  |  |  |  |  |
| 18.  | Enter your comments as needed. Comments are required if you deny the transaction. Click in the <b>Comment</b> field.                                                     |  |  |  |  |  |
| 19.  | Enter the desired information into the <b>Comment</b> field. For this example, enter <b>Approved by CLC</b> .                                                            |  |  |  |  |  |
| 20.  | When you are ready to complete your review, click the appropriate button.<br>For this example, click the <b>Approve</b> button.                                          |  |  |  |  |  |

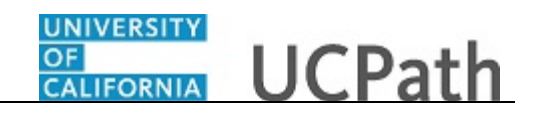

| ro Distrib                                                                                                   | ute Farnings R                                                                                                    | Retro Distribute Ded                                                                                | luctions Retro Distr                                                                                                    | ibute Taxes                                                                                                    | Farnings Messages                                                        | Deduction Me                                                                | Ne<br>ssages T                           | w Window   Help   P | ersonalize Page |
|----------------------------------------------------------------------------------------------------|----------------------------------------------------------------------------------------------------|----------------------------------------------------------------------------------------------------|----------------------------------------------------------------------------------------------------|----------------------------------------------------------------------------------------------------|--------------------------------------------------------------------------|-----------------------------------------------------------------------------|------------------------------------------|---------------------|-----------------|
| etro Distr                                                                                                   | ibution Transact                                                                                                    | tion                                                                                                |                                                                                                    |                                                                                                    |                                                                          |                                                                             | integer 1                                |                     |                 |
| un Cntl:                                                                                                    | DD000000013                                                                                                    | 77                                                                                                  | Crusted Dru                                                                                                    |                                                                                                    |                                                                          |                                                                             |                                          | Created             | 07/07/0016      |
| un Chu.                                                                                                    | Direct                                                                                                    | 7                                                                                                   | Created By:                                                                                                    | DC_OCOP_OO                                                                                                    |                                                                          |                                                                             |                                          | Createu.            | 0//2//2010      |
| ans type.                                                                                                    | Direct                                                                                                    |                                                                                                    | Date of Pay:                                                                                                    | 01/14/2017                                                                                                    |                                                                          |                                                                             |                                          |                     |                 |
| rocessing<br>tatus:                                                                                          | Editing                                                                                                    |                                                                                                    | Request<br>Status                                                                                                    | Approved                                                                                                    |                                                                          |                                                                             |                                          |                     |                 |
| eck Eam                                                                                                    | ings                                                                                                    |                                                                                                    |                                                                                                    |                                                                                                    |                                                                          |                                                                             |                                          |                     |                 |
|                                                                                                    |                                                                                                    |                                                                                                    |                                                                                                    |                                                                                                    |                                                                          |                                                                             |                                          |                     |                 |
| Empl ID                                                                                                    | 10000369                                                                                                    | Lee Carol                                                                                           |                                                                                                    |                                                                                                    |                                                                          |                                                                             |                                          |                     |                 |
| Empl ID                                                                                                    | 10000369                                                                                                    | Lee,Carol                                                                                           |                                                                                                    |                                                                                                    |                                                                          |                                                                             |                                          |                     |                 |
| Empl ID<br>ompany                                                                                            | 10000369<br>UCS Pay Grou                                                                                                    | Lee,Carol                                                                                           | Pay Be                                                                                                    | gin Date 02/01/                                                                                                    | /2016                                                                    | Pay End D                                                                   | ate 02/29/20                             | )16                 |                 |
| Empl ID<br>Company<br>Pay Run                                                                                | 10000369<br>UCS Pay Grou<br>160229M0X                                                                                                    | Lee,Carol<br>Ip MME                                                                                 | Pay Be                                                                                                    | gin Date 02/01/                                                                                                    | /2016<br>Cycle                                                           | Pay End D                                                                   | ate 02/29/20                             | )16                 |                 |
| Empl ID<br>Company<br>Pay Run<br>ID                                                                          | 10000369<br>UCS Pay Grou<br>160229M0X                                                                                                    | Lee,Carol<br>IP MME                                                                                 | Pay Be                                                                                                    | gin Date 02/01/                                                                                                    | /2016<br>Cycle                                                           | Pay End D                                                                   | ate 02/29/20                             | )16                 |                 |
| Empl ID<br>Company<br>Pay Run<br>ID<br>Old Data                                                              | 10000369<br>UCS Pay Grou<br>160229M0X                                                                                                    | Lee,Carol<br>Ip MME                                                                                 | Pay Be                                                                                                    | gin Date 02/01/                                                                                                    | /2016<br>Cycle                                                           | Pay End D                                                                   | nte 02/29/20                             | 016                 | Pe              |
| Empl ID<br>Company<br>Pay Run<br>ID<br>Old Data<br>Earning                                                   | 10000369<br>UCS Pay Grou<br>160229M0X<br>I<br>details Job det                                                                                                    | Lee,Carol<br>IP MME<br>ails Old Accoun                                                              | Pay Be<br>ting Period                                                                                                    | gin Date 02/01.                                                                                                    | /2016<br>Cycle                                                           | Pay End D                                                                   | ate 02/29/2                              | 016                 | Pe              |
| Empl ID<br>Company<br>Pay Run<br>ID<br>Old Data<br>Earning<br>Empl<br>Rcd#                                   | 10000369<br>UCS Pay Grou<br>160229M0X<br>I<br>details Job det<br>Earnings Code                                                                                                    | Lee,Carol<br>Jp MME<br>alls Old Accoun<br>Sub/Object                                                | Pay Be                                                                                                    | gin Date 02/01.                                                                                                    | /2016<br>Cycle<br>Account/CC                                             | Pay End D                                                                   | Fund                                     | D16<br>Project      | Pe              |
| Empl ID<br>company<br>Pay Run<br>ID<br>Old Data<br>Earning<br>Empl<br>Rcd#<br>1                              | 10000369<br>UCS Pay Grou<br>160229M0X<br>details Job det<br>Earnings Code<br>0 REG                                                                                                    | Lee,Carol<br>JP MME<br>ails Old Accoun<br>Sub/Object<br>011100                                      | Pay Be                                                                                                    | egin Date 02/01.                                                                                                    | 22016<br>Cycle<br>Account/CC<br>721721                                   | Pay End D                                                                   | ate 02/29/20                             | Project             | Pe              |
| Empl ID<br>company<br>Pay Run<br>ID<br>Old Datz<br>Earning<br>Empl<br>Rcd#<br>1                              | 10000369<br>UCS Pay Grou<br>160229M0X<br>details Job det<br>Earnings Code<br>0 REG                                                                                                    | Lee,Carol<br>IP MME<br>ails Old Account<br>Sub/Object<br>011100                                     | Pay Be                                                                                                    | gin Date 02/01.                                                                                                    | /2016<br>Cycle<br>Account/CC<br>721721                                   | Pay End D<br>FS Dept<br>8141                                                | Fund<br>66037                            | Project             | Pe              |
| Empl ID<br>company<br>Pay Run<br>ID<br>Old Data<br>Earning<br>Empl<br>1<br>New Dat                           | 10000369<br>UCS Pay Grou<br>160229M0X<br>details Job det.<br>Earnings Code<br>0 REG<br>a                                                                                                    | Lee,Carol<br>p MME<br>ails Old Accoun<br>Sub/Object<br>011100                                       | Pay Be                                                                                                    | gin Date 02/01.                                                                                                    | Z2016<br>Cycle<br>Account/CC<br>721721                                   | Pay End D<br>FS Dept<br>8141                                                | Fund<br>66037                            | Project             | Pe              |
| Empl ID<br>company<br>Pay Run<br>ID<br>Old Data<br>Earning<br>Empl<br>Red#<br>1<br>New Data                  | 10000369<br>UCS Pay Grou<br>160229M0X<br>details Job det<br>Earnings Code<br>0 REG<br>a<br>details Job De                                                                                                    | Lee,Carol<br>up MME<br>ails Old Accoun<br>Sub/Object<br>011100<br>tails Posting Ac                  | Pay Be                                                                                                    | gin Date 02/01.                                                                                                    | 2016<br>Cycle<br>Account/CC<br>721721                                    | Pay End D<br>FS Dept<br>8141                                                | Fund 66037                               | Project             | Pe<br>Sub       |
| Empl ID<br>company<br>Pay Run<br>ID<br>Old Data<br>Earning<br>Earning<br>Earning<br>Earning<br>Earning       | 10000369<br>UCS Pay Grou<br>160229M0X<br>Idetails Job det<br>Earnings Code<br>0 REG<br>Idetails Job De<br>Earnings Code                                                                                                    | Lee,Carol<br>p MME<br>ails Old Accoun<br>Sub/Object<br>011100<br>tails Posting Ac<br>New Sub/Object | Pay Be                                                                                                    | gin Date 02/01.                                                                                                    | 2016<br>Cycle                                                            | Pay End D<br>FS Dept<br>8141<br>FS Dept                                     | ete 02/29/21                             | Project Project     | Pe<br>Sub       |
| Empl ID<br>company<br>Pay Run<br>ID<br>Old Data<br>Empl<br>Rcd#<br>1<br>New Dat<br>Empl<br>Rcd#<br>1         | 10000369<br>UCS Pay Grou<br>160229MUX<br>160229MUX                       | Lee,Carol<br>p MME<br>ails Old Accoun<br>Sub/Object<br>011100<br>New Sub/Object<br>011100           | Pay Be                                                                                                    | igin Date 02/01.                                                                                                    | 2016<br>Cycle                                                            | Pay End D           FS Dept           8141           FS Dept           8141 | ete 02/29/21                             | Project Project     | Pe<br>Sub       |
| Empl ID<br>company<br>Pay Run<br>ID<br>Old Date<br>E=rnpl<br>Red#<br>1<br>New Date<br>Empl<br>Red#<br>1<br>2 | 10000369<br>UCS Pay Grou<br>1602229WUX<br>1602229WUX<br>160229WUX<br>160229WUX<br>16029WUX<br>16029WUX<br>16029 | Lee,Carol<br>p MME<br>ails Old Accoun<br>Sub/Object<br>011100<br>New Sub/Object<br>011100           | Pay Be<br>Time Period (TTT)<br>Combination Code<br>00000637<br>Current Period (TTT)<br>New Combo Code<br>00000637<br>000000637 | gin Date 02(01)<br>off<br>control off<br>control o | 22116<br>Cycle<br>Account/CC<br>721721<br>Account/CC<br>721721<br>666553 | Pay End D<br>FS Dept<br>8141<br>8141<br>8141                                | Eund<br>66037<br>66037<br>66037<br>69828 | Project Project     | Pe<br>Sub       |

| Step | Action                                                                        |
|------|-------------------------------------------------------------------------------|
| 21.  | If there are no errors, UCPath displays Approved in the Request Status field. |
| 22.  | You have approved a direct retro transaction.<br>End of Procedure.            |